# Killian Middle School Parent University

September 10, 2019

## **COMMUNITY PARTNERSHIPS**

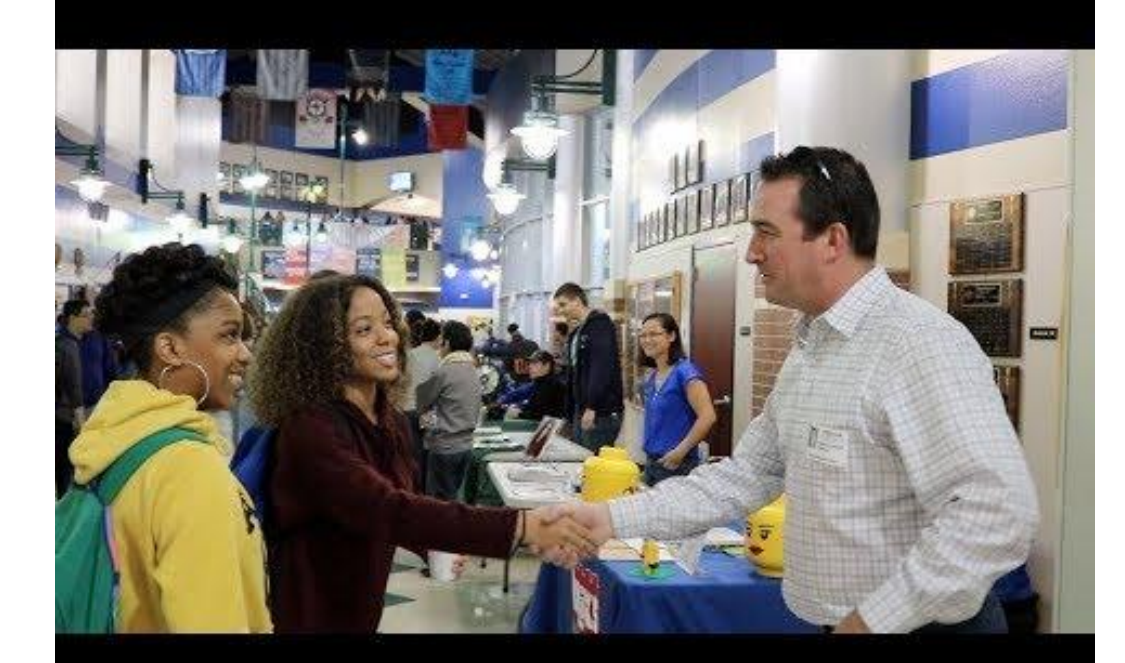

# **COMMUNITY PARTNERSHIPS**

LISD.net/partner | @LISDpartner | #LISDpartner

Sign up on lewisvilleisd.VOLY.org

We want you to be involved in Killian MS!

- Mentor program
- Field trips
- Project Based Learning panels
- Career Day presenters
- PTA volunteers

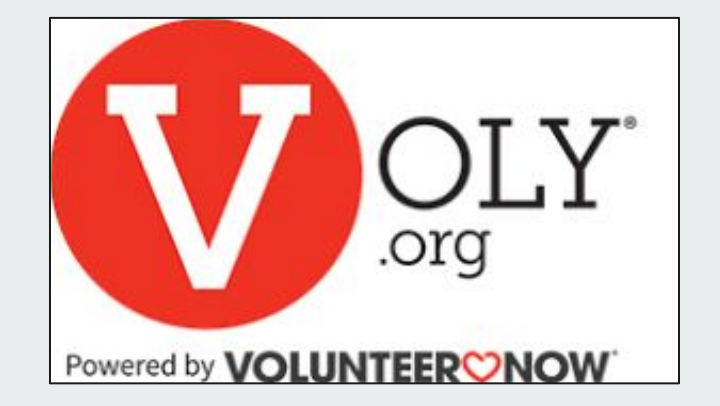

## **SCHOOL SAFETY**

LISD knows students can't learn if they don't feel safe. We have great partnerships with our local law enforcement, in addition to our own safety and security department.

- Secure entryways
- Enhanced video cameras
- **Training for staff**
- □ Full time SRO, Chris Herring

### Canvas

All students will access materials for their classes in a system called Canvas. This is a "one-stop" place to go for classroom information for every class your child is taking. Teachers post daily assignments, resources, announcements, study guides and quizzes and tests.

Students can use the calendar feature in place of a paper "planner".

As a parent you can be an observer in the Canvas Classroom.

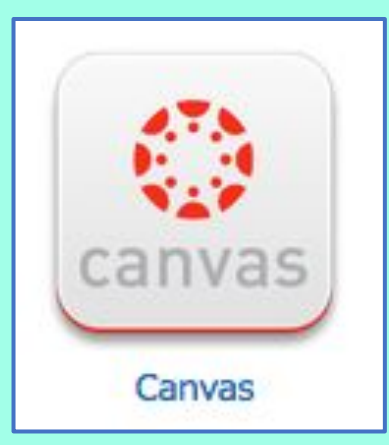

#### Observer (Parent) Set Up

Set up your account with a Browser - not the CANVAS APP To access your Parent Canvas account

#### lisdtx.instructure.com

or download the Canvas Student app (iOS or Android)

In the app, when selecting an institution, select Lewisville ISD - Parent

#### Observer (Parent) Set Up

USE the STUDENT APP, not the Parent one!

Get a pairing code by having your child use a <u>Browser</u> and log in through the Learning Hub / CANVAS.

Go to Settings: "Pair with an Observer"

Use this code to add students to your parent account.

Each parent will need their own pairing code.

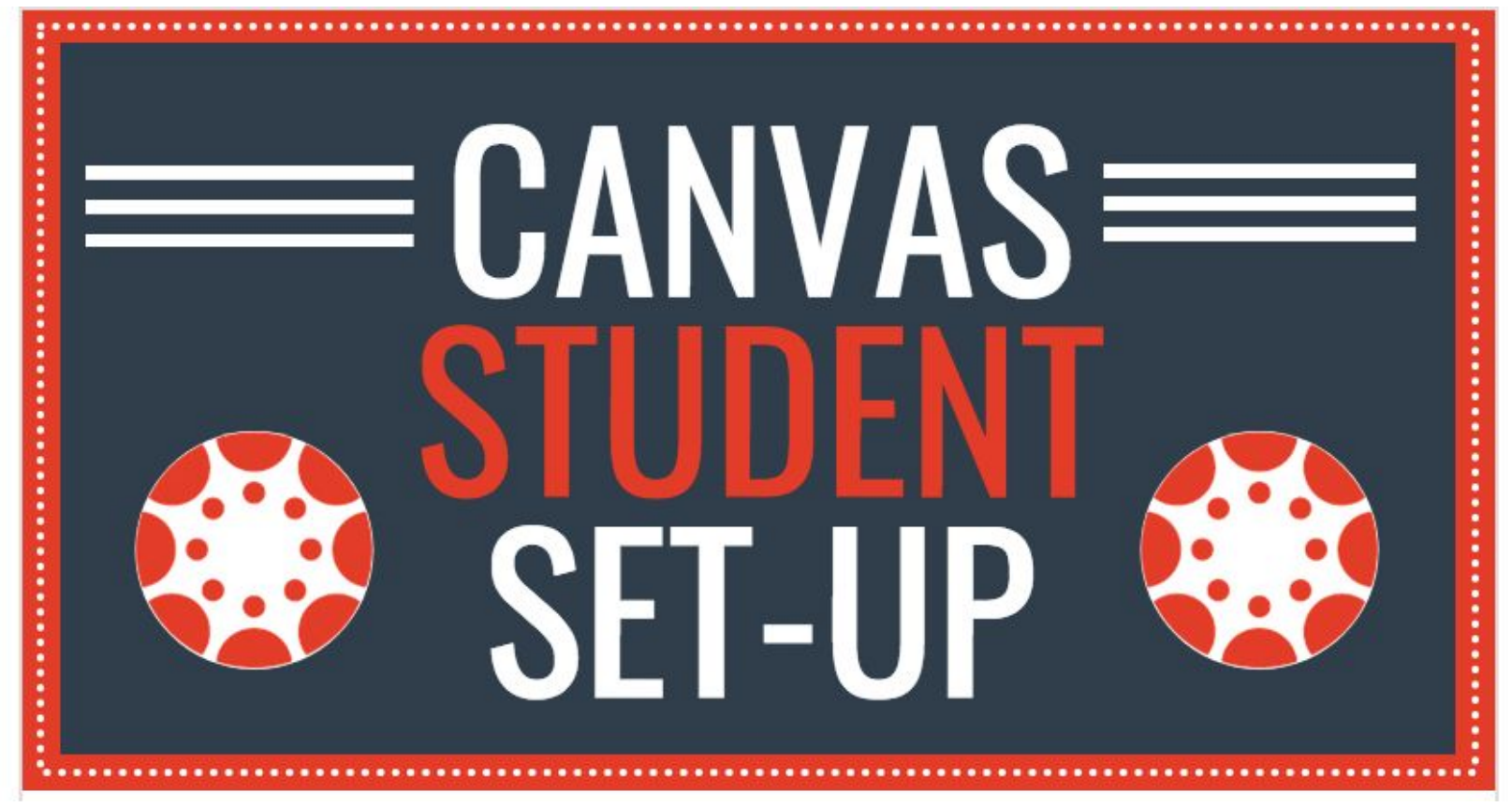

https://infograph.venngage.com/pl/K9hnmFBwy0

#### Canvas

Students may choose list view to access a planner view of Canvas.

Click on the three dots on the right-hand side and choose List View.

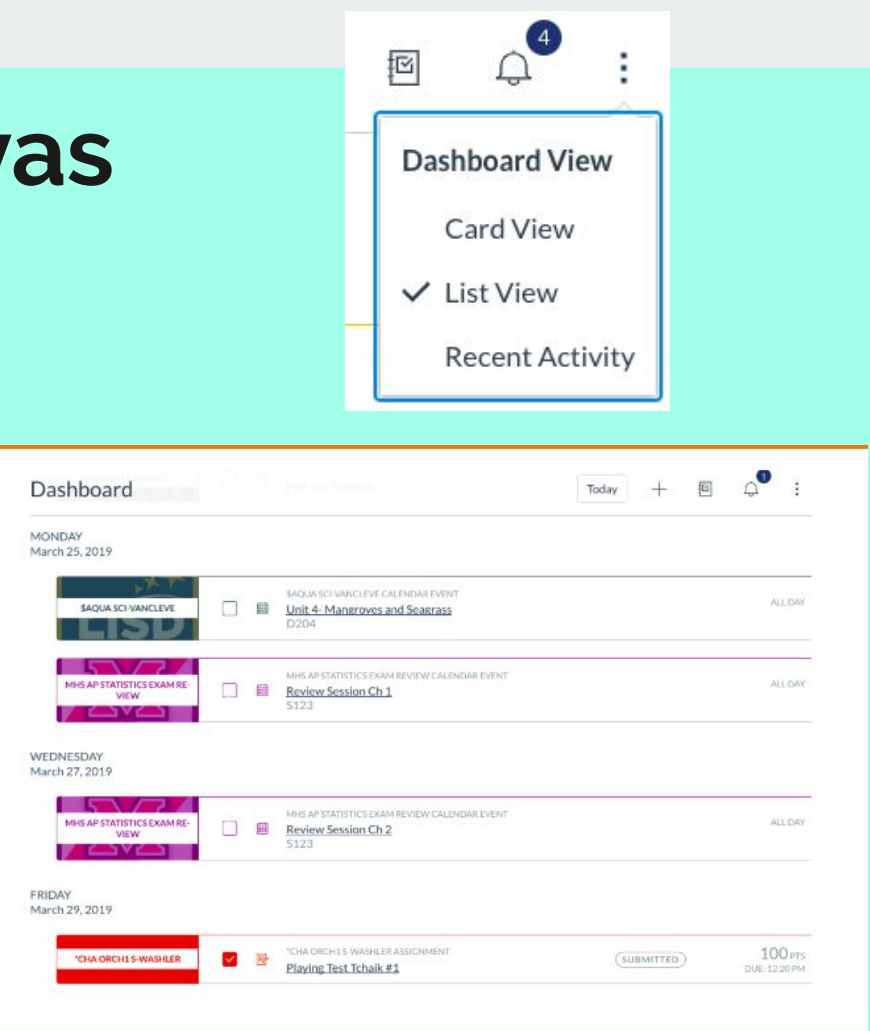

# **Notifications Set Up**

Students should use notifications to help them stay organized and not miss due dates.

However, consider that choosing "Notify right away" may cause many alerts to interrupt your child. Consider "Daily Summary".

Parents can also create alerts for their account that are seperate from the student.

| Notification Prefe                                                                                                    | erence                                                                  | S                                                                                    |                             |                          |                                                 |                                                                                                |                           |                                               |                                                                                         |                                                |
|----------------------------------------------------------------------------------------------------|-------------------------------------------------------------------------|--------------------------------------------------------------------------------------|-----------------------------|--------------------------|-------------------------------------------------|------------------------------------------------------------------------------------------------|---------------------------|-----------------------------------------------|-----------------------------------------------------------------------------------------|------------------------------------------------|
| $\checkmark$ Notify me right away                                                                                                    | C                                                                       | Send daily sum                                                                       | mary                        |                          |                                                 | Send weekly summary                                                                            |                           | X Do no                                       | t send me anything                                                                      |                                                |
| Course<br>Activities                                                                                                    | Ema<br>emily.boone                                                      | <b>il Address</b><br>.canvas@gmail.com                                               | E                           | mail J                   | Address                                         | Push Notification<br>For All Devices                                                           | Em                        | ail Address                                   | Cell Number<br>1234567890@tmomail.net                                                   |                                                |
| Due Date                                                                                                    | 0                                                                       | ■ ×                                                                                  | ~                           | 0                        |                                                 | ×                                                                                              | ~                         | 0 🖩 🗙                                         | ~ ×                                                                                     |                                                |
| Grading Policies                                                                                                    | 20                                                                      |                                                                                      | ~                           | 0                        |                                                 | ×                                                                                              | ~                         | 0 🖩 🗙                                         | $\sim$ $\times$                                                                         |                                                |
| Course Content                                                                                                    | ~ 3                                                                     |                                                                                      | ~                           | 0                        |                                                 | ×                                                                                              | ~                         | © 🖩 🗙                                         | $\sim$ $\times$                                                                         |                                                |
| Files                                                                                                    | ~ 0                                                                     | <b>4</b> ×                                                                           | ~                           | 0                        |                                                 | ×                                                                                              | ~                         | 0 🖩 🗙                                         | $\sim \times$                                                                           |                                                |
| Announcement                                                                                                    | <ul> <li>©</li> </ul>                                                   |                                                                                      | $\sim$                      | 0                        |                                                 | ×                                                                                              | ~                         | o 🖩 🗙                                         | ~ ×                                                                                     |                                                |
| Announcement Created<br>By You                                                                                                    | <b>v</b> 0                                                              |                                                                                      | ~                           | 0                        |                                                 | ×                                                                                              | ~                         | 0 🖩 🗙                                         | ~ 🗙                                                                                     |                                                |
| h notification is set to a defa<br>eceive a notification right aw<br>nges, which prevents you fro<br>eceive a daily notification, cl<br>eceive a weekly notification, | ult prefere<br>ay, click th<br>om being s<br>ick the Cla<br>click the C | nce. To change<br>le Checkmark<br>pammed by mu<br>leck icon [2].<br>Calendar icon [3 | icon [<br>ultiple<br>3]. Th | tifica<br>1]. T<br>notif | tion for a<br>hese no<br>fications<br>te and ti | a contact method, loc<br>tifications may be de<br>in a short amount of<br>me of your weekly no | ate the<br>layed<br>time. | e notification<br>by up to one<br>ons are pos | and click the icon for you<br>hour in case an instructor<br>ted at the bottom of the no | r preferred o<br>• makes add<br>otifications p |

### **Navigating Parent Canvas**

#### **Expectations of Teachers**

- Announcements and reminders will be posted through Canvas
- All graded work will be posted on Canvas calendar so students know to expect it
- Canvas gradebook will be phased in this year with an emphasis on all Major grades during 2nd semester
- Teachers will also be practicing using the Canvas gradebook for minor grades

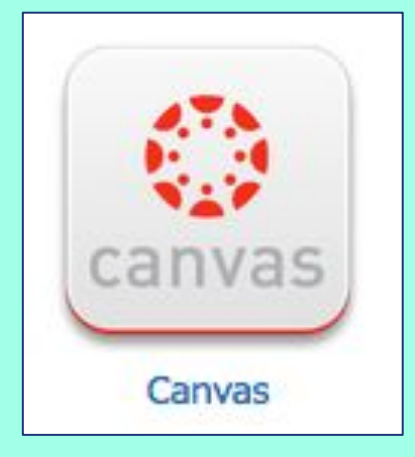

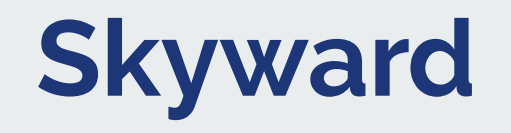

- Skyward is the "official grade book". ALL assignments end up here.
- Some assignments are graded in CANVAS and synced with Skyward.
- Skyward grade notifications are another valuable tool.
- Grades should be checked at least weekly.

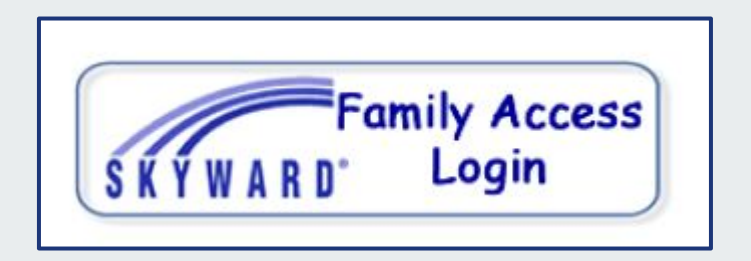

#### Skyward: What do those P's and T's mean?

P = Progress Report grade T = TERM (9 week) grade

1P1 =  $1^{st}$  9 weeks, Progress 1 1P2 = $1^{st}$  9 weeks, Progress 2 19T = Final  $1^{st}$  9 weeks grade C = Citizenship (How you act in class)

| - | 1P1 | 1P2 | C3 | 197 | 2P1 | 2P2 |
|---|-----|-----|----|-----|-----|-----|
|   | 100 | 97  | s  | 98  | 90  | 88  |
|   | 80  | 72  | s  | 70  | 53  | 70  |
|   | 90  | 75  | s  | 76  | 41  | 70  |
|   | 95  | 73  | s  | 73  | 70  | 72  |
|   | 72  | 78  |    | 73  | 84  | 79  |
|   | 95  | 91  | s  | 93  | 97  | 97  |
|   |     | 100 | s  | 100 | 100 | 100 |
|   |     |     |    |     |     |     |
|   |     |     |    |     |     |     |

# **Skyward: Active Grade Periods**

Active grade periods are highlighted in yellow. These are the only grades that students have control over at this time.

In this example, 29T is the term that is open. This includes the two progress report periods (2P1 and 2P2).

The 19T and 29T grade periods will AVERAGE together for a 1st Semester (S1) average.

| 1P1 | 1P2 | C3 | 19T | 2P1 | 2P2 | C6 | 291 | EX1 | 51  |
|-----|-----|----|-----|-----|-----|----|-----|-----|-----|
| 95  | 90  | 5  | 90  | 58  | 58  |    | 58  |     | 74  |
| 88  | 91  |    | 90  | 90  | 90  |    | 90  |     | 90  |
| 98  | 95  |    | 95  | 80  | 80  |    | 80  |     | 88  |
| 98  | 79  | s  | 75  | 63  | 63  |    | 63  |     | 69  |
| 99  | 99  |    | 99  | 100 | 100 |    | 100 |     | 100 |
| 100 | 100 | s  | 100 | 100 | 100 |    | 100 |     | 100 |
| 100 | 100 |    | 100 | 100 | 100 |    | 100 |     | 100 |

### The Rest of the Year.....

EX 1 = 1st Semester Exam = 10% of S1 grade.

High School credit course exams count 15% of the semester average.

39T and 49T (3rd and 4th nine weeks) are averaged, along with the EX2 (10%) = S2

S1 (Semester 1) and S2 (Semester 2) are averaged for the MYR. This is the grade we look at to determine if a student has failed and requires summer school.

| \$1 | 3Pt | 3P2 | C9 | 39T | 4P1 | 4P2 | C12 | 49T | EX2 | S2  | MYR | Π |
|-----|-----|-----|----|-----|-----|-----|-----|-----|-----|-----|-----|---|
| 94  | 100 | 97  | 8  | 97  |     |     |     |     |     | 97  | 96  |   |
| 67  | 74  | 77  | s  | 76  |     |     |     |     |     | 76  | 72  |   |
| 75  | 51  | 51  |    | 55  |     |     |     |     |     | 55  | 65  |   |
| 77  | 29  | 70  | N  | 72  |     |     |     |     |     | 72  | 75  |   |
| 15  | 74  | 70  |    | 70  |     |     |     |     |     | 70  | 73  |   |
| 83  | 92  | 94  | s  | 92  |     |     |     |     |     | 92  | 93  |   |
| 00  | 100 | 100 | s  | 100 |     |     |     |     |     | 100 | 100 |   |

## **Analyzing Grades**

- Low grades and zeros are causing the average to be very low = 55.
- Had this student had three 70, instead of zeros, his Homework average would have been a 78!
- Tests count ½ of the grade! It is almost impossible to pass a class with a failing test average... certainly one this low!
- The two 50's on tests could have been 70's if he had gone to tutorials and made up the tests.
- His average for 39T would have been a 70.

| Homewo<br>weighted at    | rk<br>140.00%                   | 64  | 64.47  | 967 out at 1500 |
|--------------------------|---------------------------------|-----|--------|-----------------|
| 03/28/18                 | Volume of Pyramids              | 80  | 80.00  | 80 out of 100   |
| 03/28/18                 | Volume of Prisms                | 100 | 100.00 | 100 out of 100  |
| 03/20/18                 | Surface Area                    | 100 | 100.00 | 100 out of 100  |
| 03/20/18                 | Litteral SA of Prisms           | 90  | 90.00  | 90 out of 100   |
| 03/01/18                 | Area of Circles                 | 0   | 0.00   | 0 out of 100    |
| 02/26/18                 | Circumference of a Circle       | 50  | 50.00  | 50 out of 100   |
| 02/21/18                 | Circle Attributes               | 100 | 100.00 | 100 out of 100  |
| 62/13/18                 | Equations/Inequalities Practice | 40  | 40.00  | 40-out of 100   |
| 02/12/18                 | Solving inequalities            | 82  | 82.00  | 82 out of 100   |
| 02/02/18                 | Geometric Equations             | 75  | 75.00  | 75 out of 100   |
| 02/01/18                 | Equations Circuit               | 100 | 100.00 | 100 out of 100  |
| 02/01/18                 | W & S 2 Step Equations          | 0   | 0.00   | 0 out of 100    |
| 01/26/18                 | Writing Equations               | 0   | 0.00   | 0 out of 100    |
| 01/26/18                 | 2 step equations                | 100 | 100.00 | 100 ext of 100  |
| 01/25/18                 | 1-Step Equations HW             | 50  | 50.00  | 50 out of 100   |
| Quiz<br>wiphed at 1      | 0.00%                           | 40  | 40.00  | 40 out of 100   |
| 2/02/18                  | Quiz on Equations               | 40  | 40.00  | 40 ext of 100   |
| Feet<br>Helightend art 5 | 0.00%                           | 50  | 50.00  | 100 out of 200  |
| 3/07/18                  | Circles Test                    | 50  | 50.00  | 50 sut of 100   |
| 2/15/18                  | Unit 5 Test                     | 50  | 50.00  | 50 est of 100   |

## **Skyward Notifications**

You can set notifications to email an alert to you for low grades. You get to choose what the low grade is.

Some people might choose below 80, while others might choose below 70 or below 50.

| Email Notifications                                                                                                    |
|----------------------------------------------------------------------------------------------------|
| <ul> <li>Receive Daily Attendance Notifications for my student(s) by</li> </ul>                                                         |
| Email Wall Message Email and Wall Message                                                                                               |
| Receive Grading Emails for my student(s)<br>Assignment/Class Percent Overrides (If blank, the School default low and/or high perceived) |
| Low: 85.00 for JENNA KOESTLER                                                                                                    |
| Receive Progress Report Emails for my student(s)                                                                                        |
| O Daily O Weekly (every Saturday) O Monthly (1st of each month)                                                                         |

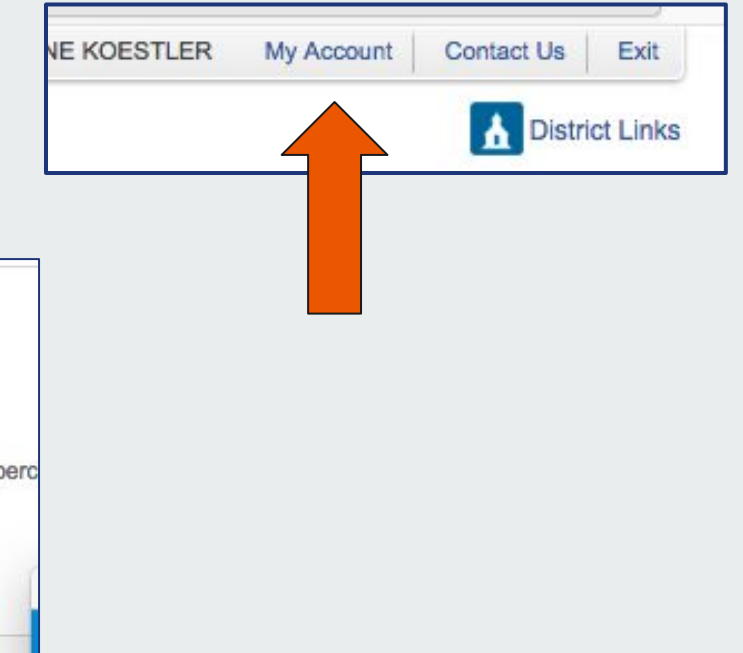

### Good Students....

#### Get Organized:

- Use Canvas to locate assignments, find study material, and to submit work.
- Keep homework papers in one place.
- Keep the backpack clean.
- Check Skyward twice a week to confirm everything is turned in.
- Make calendar appointments for tutorials.

#### Study:

- Use class time wisely.
- Attend tutorials to ask questions and get help.
- Review notes and classwork daily (10 minutes each class)
- Study BEFORE the test!
- Consider a study group with friends.

**Questions?**